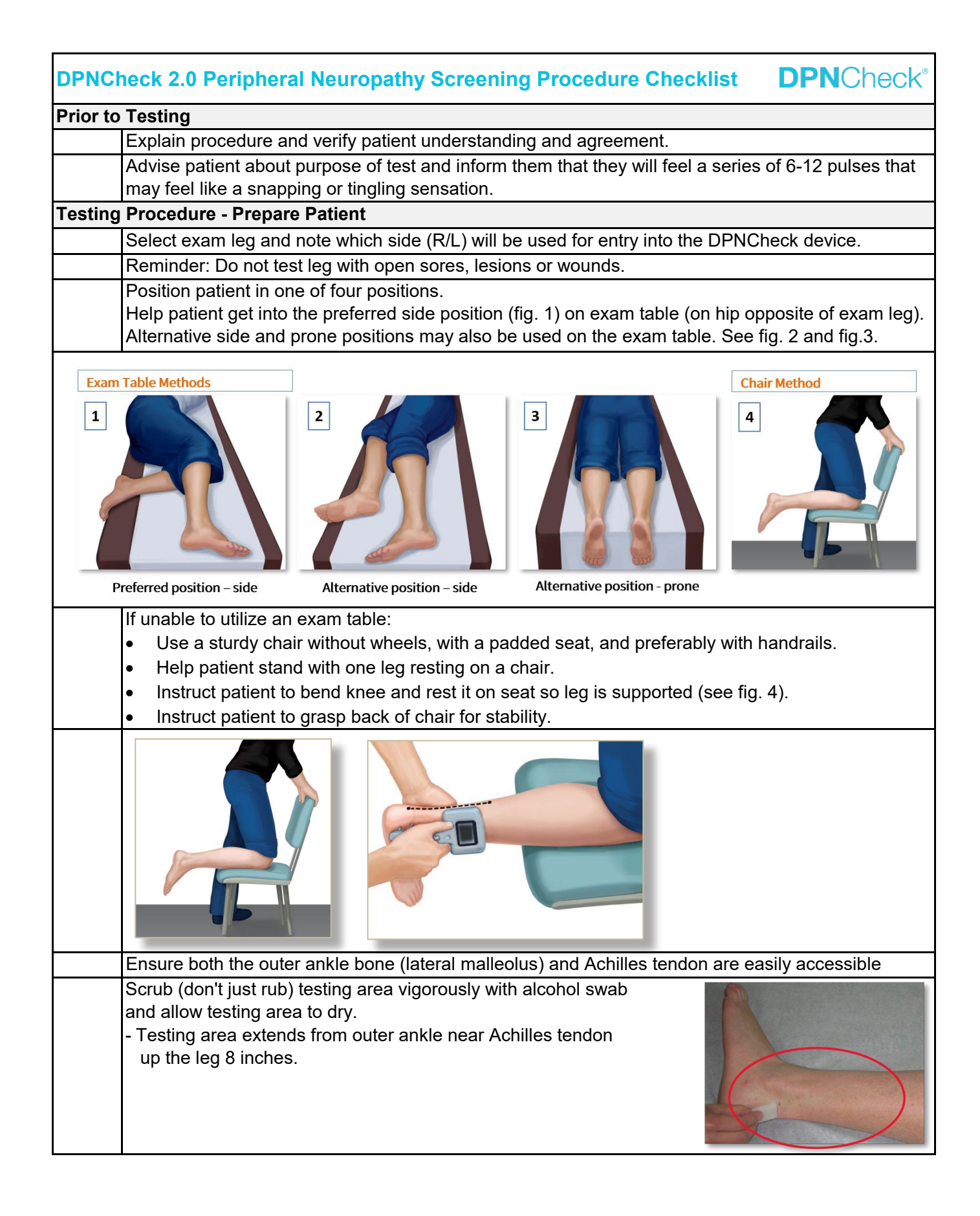

| Establish Landmarks for device placement:<br>- Use skin marker if available.<br>- Make sure you have access to the outer ankle bone<br>and the lower calf.<br>- Make sure you can see the midline of the calf.                                                                                                    | tomical Landmarks<br>ne to Calf Midline to Calf<br>ween ankle<br>e and the<br>and the<br>Achilles tendon |  |  |  |  |  |  |  |
|----------------------------------------------------------------------------------------------------|----------------------------------------------------------------------------------------------------|--|--|--|--|--|--|--|
| Testing Procedure - Prepare Device                                                                                                    |                                                                                                    |  |  |  |  |  |  |  |
| Power on the device:<br>- Press and release the power button once.<br>- The display will prompt you to connect the biosensor.<br>- If the battery is low, the battery warning will appear on startup.                                                                                                    |                                                                                                    |  |  |  |  |  |  |  |
| Fully insert biosensor into the port:<br>- Align biosensor to foam pad and ensure side labeled "Remove" faces up.<br>- Biosensor icon in lower right of the screen will appear white when inserted properly.<br>- Biosensor icon will appear black if it is not inserted properly.                                                                   |                                                                                                    |  |  |  |  |  |  |  |
|                                                                                                    | Ready to Test:<br>Left Limb                                                                              |  |  |  |  |  |  |  |
| Select testing leg (Select Limb = Left/Right).                                                                                                    | Î Select Limb                                                                                            |  |  |  |  |  |  |  |
| <ul> <li>Apply a small pea-sized amount of conductive gel to each probe:</li> <li>Cover heads of probes in gel.</li> <li>Use only conductive gel supplied by NeuroMetrix for electrodes.<br/>Do not use ultrasound gel.</li> <li>Remove any excess gel so it does not smear gel between<br/>two probes, which can interfere with results.</li> </ul> |                                                                                                    |  |  |  |  |  |  |  |
| Remove backing from biosensor.                                                                                                    |                                                                                                    |  |  |  |  |  |  |  |

| Testing Procedure - Device P                                             | lacement                                                                                                    |                                                            |                                             |                                                                      |  |  |  |  |
|--------------------------------------------------------------------------|----------------------------------------------------------------------------------------------------|------------------------------------------------------------|---------------------------------------------|----------------------------------------------------------------------|--|--|--|--|
| Locate patient's outer a outer ankle bone.                               | ankle bone and align the sh                                                                                                    | nort probe (anode) and                                     | long probe (ca                              | athode) to                                                           |  |  |  |  |
|                                                                          | The long probe<br>should align with<br>the outer ankle<br>bone and placed<br>between the ankle<br>bone and the<br>Achilles tendon.                                              | Ensure that device it to the midline.                      | is aligned                                  | Ensure that blue<br>arrow is pointing<br>to the back of the<br>knee. |  |  |  |  |
| Point device with arrov<br>placed next to the midl                       | Point device with arrows pointed toward back side of knee. Align device with edge of the biosensor placed next to the midline that runs along the Achilles tendon.              |                                                            |                                             |                                                                      |  |  |  |  |
| Place the long probe ir<br>Achilles tendon. Tip: T                       | Place the long probe in the soft spot halfway between the center of the outer ankle bone and the Achilles tendon. Tip: The probes should be behind and not over the ankle bone. |                                                            |                                             |                                                                      |  |  |  |  |
| Ensure device is aligned the image above.                                | Ensure device is aligned to, but does not cross over the Achilles midline as shown by dashed line in the image above.                                                           |                                                            |                                             |                                                                      |  |  |  |  |
|                                                                          |                                                                                                    |                                                            |                                             |                                                                      |  |  |  |  |
| Testing Procedure - Conduct                                              | Test                                                                                                    |                                                            |                                             |                                                                      |  |  |  |  |
| Press and release butt<br>blink green when each                          | on once to start test. The d<br>stimulus is delivered.                                                                                                    | lisplay will show "Testin                                  | ig" and the LE                              | D light will                                                         |  |  |  |  |
| During test, maintain fi<br>maintain steady pressi                       | During test, maintain firm and even pressure along device from the probes to the biosensor and maintain steady pressure across entire face of biosensor pad.                    |                                                            |                                             |                                                                      |  |  |  |  |
| Review test results on<br>- The "Amp" value equ<br>- The "CV" value equa | the display once completed<br>als the Amplitude.<br>Is the Conduction Velocity.                                                                                                 | d.                                                         |                                             |                                                                      |  |  |  |  |
|                                                                          | Amp: 10<br>CV: 42                                                                                                    | Amp: 3<br>CV:<br>Undetectable Response<br>Valid Result     | Amp: (<br>CV: -<br>Undetectable<br>Valid Re | R<br>R<br>Response                                                   |  |  |  |  |
| <b>Note:</b><br>CV may appear with a<br>If Amplitude displays a          | numerical value for Ampliti<br>s "0" the CV will also appea                                                                                                    | ude, but a "" for CV - T<br>ar as "" <b>- This is a va</b> | This is a valid<br>lid result.              | l result.                                                            |  |  |  |  |

| Testing Procedure - Continued                                                        |                                                                                                    |                                                   |           |                       |                                                       |      |                 |                                                  |  |  |
|--------------------------------------------------------------------------------------|----------------------------------------------------------------------------------------------------|---------------------------------------------------|-----------|-----------------------|-------------------------------------------------------|------|-----------------|--------------------------------------------------|--|--|
|                                                                                      | Retrieve Test Results After Shutoff:                                                                 |                                                   |           |                       |                                                       |      |                 |                                                  |  |  |
|                                                                                      | If the test re                                                                                       | sults are no long                                 | er sho    | wn on the scre        | een or if the                                         |      | Test            | Results                                          |  |  |
|                                                                                      | device has powered off, they can still be recalled. Disconnect the                                   |                                                   |           |                       |                                                       |      |                 |                                                  |  |  |
|                                                                                      | biosensor to                                                                                         | review the last                                   | test res  | sults, and pres       | s on the limb v                                       | with | · · · · · ·     | _                                                |  |  |
|                                                                                      | the blue check mark to bring up results. Ex: The screen pictured                                     |                                                   |           |                       |                                                       |      |                 |                                                  |  |  |
|                                                                                      | indicates that                                                                                       | at valid test resul                               | ts are    | available for L       | eft limb. Press                                       | the  |                 |                                                  |  |  |
|                                                                                      | limb with the                                                                                        | e check mark (e.                                  | g., L) te | o review result       | ts for that limb.                                     |      |                 |                                                  |  |  |
|                                                                                      |                                                                                                    |                                                   |           |                       |                                                       |      |                 |                                                  |  |  |
|                                                                                      | Dispose of s                                                                                         | single patient-use                                | e biose   | ensor.                |                                                       |      |                 |                                                  |  |  |
|                                                                                      | Clean device by wiping probes straight up with alcohol swab or soft cloth. <b>Do not twist</b> while |                                                   |           |                       |                                                       |      |                 |                                                  |  |  |
|                                                                                      | cleaning pro                                                                                         | bes.                                              |           |                       |                                                       |      |                 |                                                  |  |  |
| Troubleshooting/Unsuccessful Test                                                    |                                                                                                    |                                                   |           |                       |                                                       |      |                 |                                                  |  |  |
| Key to error messages on display screen. See User Manual if more details are needed. |                                                                                                    |                                                   |           |                       |                                                       |      |                 |                                                  |  |  |
| LED                                                                                  | Error Message                                                                                        | Help Screen                                       | LED       | Error Message         | Help Screen                                           | LED  | Error Message   | Help Screen                                      |  |  |
|                                                                                      | <b>A</b>                                                                                             |                                                   |           |                       |                                                       |      |                 |                                                  |  |  |
|                                                                                      | Biosensor                                                                                            | Maka aura biasanaar tail                          |           | L L                   | Demost to studie a second                             |      |                 |                                                  |  |  |
|                                                                                      | Disconnected                                                                                         | is inserted then retest.                          |           | Confirmed             | limb selected.                                        |      | Replace Battery |                                                  |  |  |
|                                                                                      | ?                                                                                                    |                                                   |           | ?                     |                                                       |      |                 |                                                  |  |  |
|                                                                                      |                                                                                                    |                                                   |           |                       |                                                       |      |                 |                                                  |  |  |
|                                                                                      | <b>A</b>                                                                                             | Excessive biosensor                               |           | <u> </u>              | Warm patient's ankle to<br>at least 24C/75E before    |      | 🔺 L             |                                                  |  |  |
|                                                                                      | Device Locked                                                                                        | reuse detected. Device<br>disabled. Call customer |           | Patient Cold          | repeating test. Tester                                |      | Test Error      | An error has occurred.<br>Repeat test.           |  |  |
|                                                                                      | ? 📰                                                                                                  | service.                                          |           | ?                     | from probes.                                          |      | ?               |                                                  |  |  |
|                                                                                      |                                                                                                    |                                                   |           |                       |                                                       |      |                 |                                                  |  |  |
|                                                                                      | L                                                                                                    | Device has                                        |           | L                     | Reapply probe gel,                                    |      | A               | Check cable fully                                |  |  |
|                                                                                      | Device                                                                                               | malfunctioned. Repeat<br>test. Contact customer   |           | Poor<br>Draha Cantaat | allowing time for gel to<br>absorb into the skin. Use |      | Upload Error    | inserted in both device<br>and PC. Call customer |  |  |
|                                                                                      | Maifunction                                                                                          | service if message<br>persists.                   |           | Probe Contact         | consistent probe<br>pressure during test.             |      | 2               | service if message<br>persists.                  |  |  |
|                                                                                      |                                                                                                    |                                                   |           |                       |                                                       |      |                 |                                                  |  |  |
|                                                                                      | 🔺 L                                                                                                  | Remove probe gel and                              |           | 🔺 L                   | Check biosensor liner                                 |      |                 | Connect DDNChook                                 |  |  |
|                                                                                      | Excess Gel                                                                                           | reapply, make sure that                           |           | Poor                  | removed. Repeat skin<br>preparation, apply            |      | Application     | to PC and open                                   |  |  |
|                                                                                      |                                                                                                    | gel does not smear on<br>skin between probes.     |           | Signal Quality        | consistent pressure to<br>device during test.         |      | Application     | Reporter or<br>Communicator.                     |  |  |
|                                                                                      | <u>'</u>                                                                                             |                                                   |           | ť.                    |                                                       |      | ?               |                                                  |  |  |
|                                                                                      |                                                                                                    | Check biosensor liner                             |           |                       |                                                       |      |                 |                                                  |  |  |
|                                                                                      |                                                                                                    | removed, patient leg and                          |           |                       |                                                       |      |                 |                                                  |  |  |
|                                                                                      | Interference                                                                                         | message persists,                                 |           |                       |                                                       |      |                 |                                                  |  |  |
|                                                                                      | ?                                                                                                    | reposition patient.                               |           |                       |                                                       |      |                 |                                                  |  |  |
| DPNC                                                                                 | heck Reporte                                                                                         | r - Upload Resi                                   | ılts (if  | applicable)           |                                                       |      |                 |                                                  |  |  |
|                                                                                      | Connect dev                                                                                          | vice to PC via US                                 | SB cab    | le.                   |                                                       |      |                 |                                                  |  |  |
|                                                                                      | Enter Patier                                                                                         | nt ID, data transf                                | ers.      |                       |                                                       |      |                 |                                                  |  |  |
|                                                                                      | Enter require                                                                                        | ed fields: DOB a                                  | nd hei    | ght.                  |                                                       |      |                 |                                                  |  |  |
|                                                                                      | Enter option                                                                                         | al fields if desire                               | d: Nar    | ne, gender, we        | eight.                                                |      |                 |                                                  |  |  |
|                                                                                      | Select physi                                                                                         | ician and technic                                 | ian if c  | lesired.              |                                                       |      |                 |                                                  |  |  |
| <u> </u>                                                                             | Enter interp                                                                                         | retation and note                                 | s if av   | ailable after pl      | nysician review                                       | /.   |                 |                                                  |  |  |
|                                                                                      | Select "Complete Study" to finish study                                                              |                                                   |           |                       |                                                       |      |                 |                                                  |  |  |
| <u> </u>                                                                             | Generate report and print PDF                                                                        |                                                   |           |                       |                                                       |      |                 |                                                  |  |  |
|                                                                                      | Refer to DPNC back User Manual for more details if needed                                            |                                                   |           |                       |                                                       |      |                 |                                                  |  |  |
| Posulte & Patient Follow Up                                                          |                                                                                                    |                                                   |           |                       |                                                       |      |                 |                                                  |  |  |
| Eallow your office protocol for provider decumentation and review                    |                                                                                                    |                                                   |           |                       |                                                       |      |                 |                                                  |  |  |
|                                                                                      | Follow your office protocol for provider documentation and review.                                   |                                                   |           |                       |                                                       |      |                 |                                                  |  |  |
|                                                                                      | Follow your office protocol for patient follow up and education.                                     |                                                   |           |                       |                                                       |      |                 |                                                  |  |  |